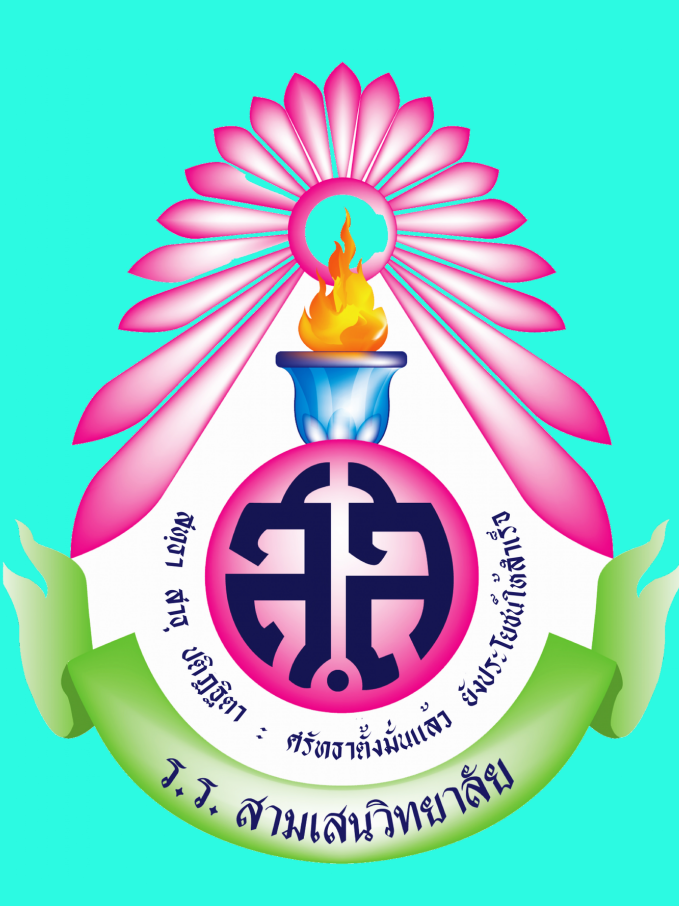

## ขั้นตอนการชำระเงิน ค่าบำรุงการศึกษา ภาคเรียนที่ 2 ปีการศึกษา 2566

เข้าเว็บไซต์เพื่อพิมพ์ใบชำระเงิน

https://www.samsenwit.ac.th/8544.html

เลือก ระบบ Download ใบชำระเงินบำรุงการศึกษา

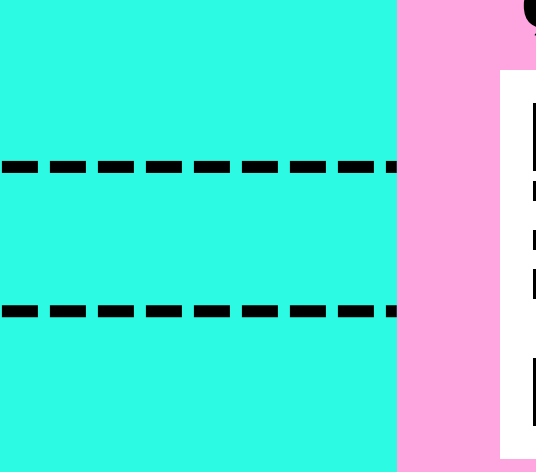

หรือสแกน QR CODE

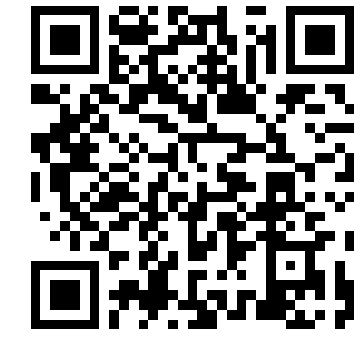

2 กรอกข้อมูล
1. เลือกเทอม และปีการศึกษา
2. กรอกเลขประจำตัวนักเรียน

|                | อนสามเสนวทอาสอ                                                            |
|----------------|---------------------------------------------------------------------------|
| สแทนเพอชาระเงเ |                                                                           |
| 🕗 ค้นหานักเ    | รียน                                                                      |
|                | ติดต่อสอบดาม<br>📞 0-2279-1992, 0-2279-2429                                |
|                | ฝ่ายการเงิน โรงเรียนสามเสนวิทยาลัย                                        |
|                | 📢 สามารถชำระได้ตั้งแต่วันที่ 25 พฤษภาคม 2566 - 30 มิถุนายน 2566           |
| เทอม / ปี :    | 1 ~ / 2566                                                                |
|                | เลขประจำตัวนักเรียน หรือ ชื่อ เว้นวรรค นามสกุล อย่างใดอย่างหนึ่ง          |
| ค้นหา :        | เลขประจำตัวนักเรียน หรือ ชื่อ เว้นวรรค นามสกุล อย่างใดอย่างหนึ่ง          |
|                | * ในกรณีนักเรียนใหม่ ยังไม่มีเลขประจำตัวนักเรียน ให้ใช้เลขประจำตัวประชาชน |
|                | 🕴 วิธีแก้ปัญหาเบื้องต้นกรณีชำระไม่ได้ Error 80003                         |
|                | ติดต่อสอบดาม                                                              |
|                | <b>6</b> 0-2279-1992, 0-2279-2429                                         |
|                | ฝ่ายการเงิน โรงเรียนสามเสนวิทยาลัย                                        |
|                |                                                                           |

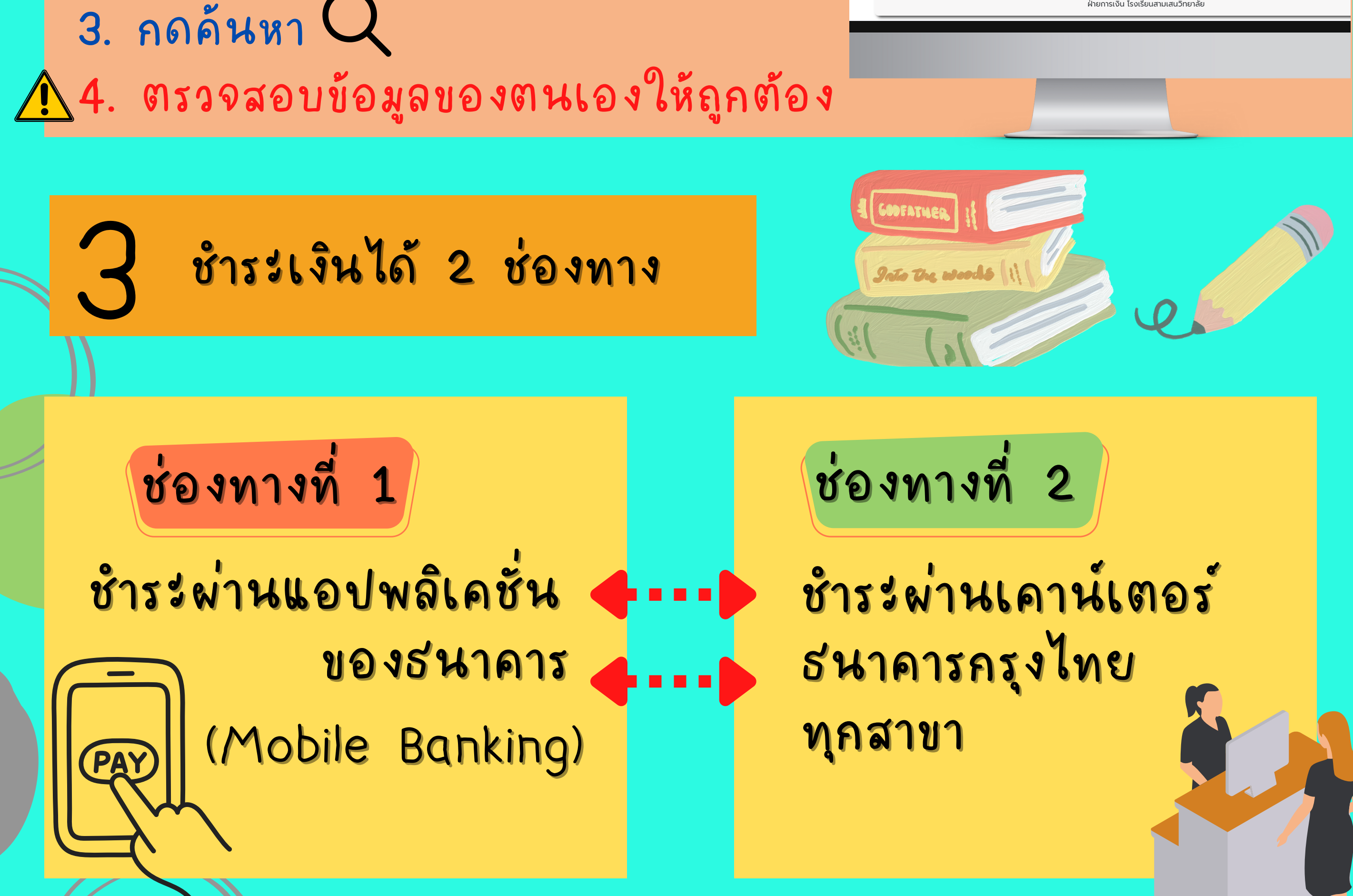

โรงเรียนสามเสนวิทยาลัย ฝ่ายการเงิน โทร. 0-2279-1992, 0-2279-2429 ต่อ107

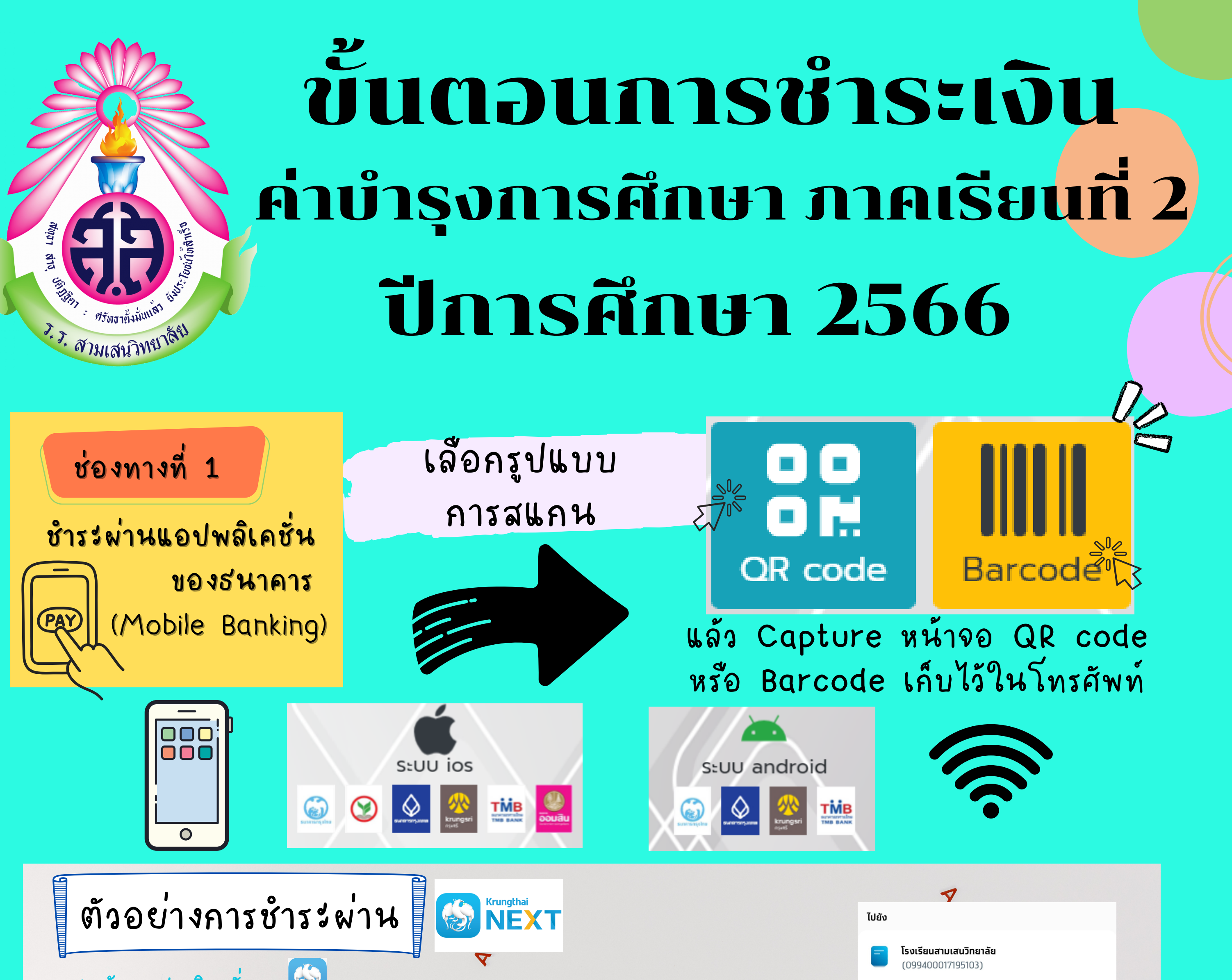

1.เข้าแอปพลิเคชั่น
2.กดปุ่มสแกน 
3.สแกน QR Code หรือ Barcode โดยเลือกรูปภาพ จาก
อัลบั้มที่บันทึกไว้หรือสแกนโดยตรง
4.กรอกชื่อ - นามสกุลนักเรียน พิมพ์ได้ไม่เกิน 20 ตัวอักษร
นละกดยืนยันชำระเงิน
5.บันทึกภาพการโอนเงินสำเร็จเก็บไว้เป็นหลักฐาน

ใบแจ้งชำระเงินบำรงการศึกษ ส่วนที่ 1 (สำหรับนักเรียน) โรงเรียนสามเสนวิทยาลัย ช่องทางที่ 2 ภาคเรียนที่ 1 ปีการศึกษา 2566 132/11 ถนนพระราม 6 แขวงพญาไท เขตพญาไท กรุงเทพมหานคร 1040 Product Code : 80600 ชื่อ - นามสกลนักเรียน เลขประจำตัวนักเรียน (Ref.1) ชั้น / ห้อง (Ref.2) รายการที่ จำนวนเงิน รายการ พิมพ์ใบจ่ายเงินและชำระที่ ธนาคารกรุงไทย ทุกสาขา คลิก "พิมพ์ใบแจ้งชำระเงินค่าบำรุงการศึกษา" เงินสด(ตัวอักษร) รวม NUTERNE ขอดเงินรวมข้างต้น ยังไม่รวมอัตราค่าธรรมเนียมของเ . กรณำไปขำระเงินได้ที่ธนาคารกรุงไทย จำกัด (มหาขน) ทุกสาขาทั่วประ รณ์มีเหตุขัดข้องไม่สามารถข่าระเงินได้ กรณาพิดต่อที่ Call Center 5. กรุงไทย โทร. 155 นำไปชำระได้ที่ ากเกินกำหนดวันวับข่าระเงิน ให้นักเรียนไปติดต่อที่งานการเงินของโรงเ ใบแจ้งชำระเงินบำรุงการศึกษา ชนาคารกรุงไทย โรงเรียนสามเสนวิทยาลัย **(fð)** ชื่อ - นามสกลนักเรี ทุกสาขา เลขประจำตัวนักเรียน (R Product Cod ทอม / ปี / ชั้น / ห้อง (Ref. 80600 เงินสด (ตัวอักษร) เงินสด (ตัวเลข) พิมพ์ใบแจ้งชำระเงินค่าบำรุงการศึกษา สามารถชำระได้ตั้งแต่วันที่ 13 พฤศจิกายน 2566 – 13 ธันวาคม 2566 (ภายในเวลา 16.30 น.) เท่านั้น โรงเรียนสามเสนวิทยาลัย ฝ่ายการเงิน โทร. 0-2279-1992, 0-2279-2429 ต่อ107